# Peregrine Systems, Inc. BIPortal 5.2.1

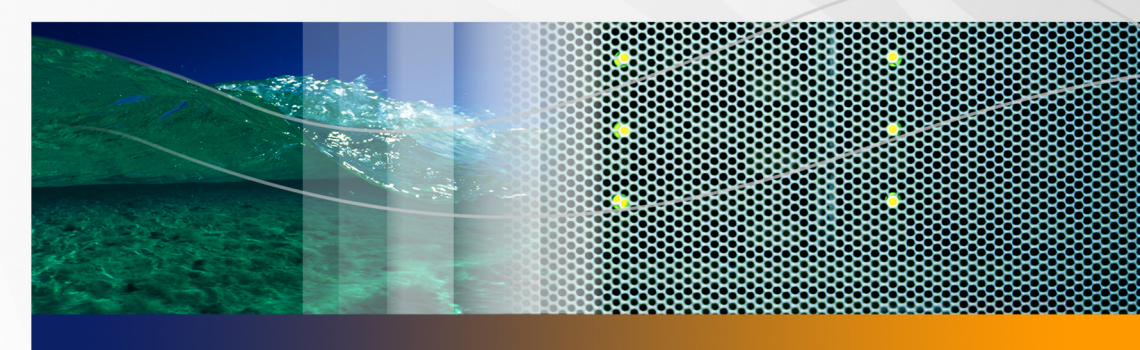

## **Release Notes**

Peregrine SYSTEMS.

Part No. DBNI-521-02

#### © Copyright 2006 Peregrine Systems, Inc.

PLEASE READ THE FOLLOWING MESSAGE CAREFULLY BEFORE INSTALLING AND USING THIS PRODUCT. THIS PRODUCT IS COPYRIGHTED PROPRIETARY MATERIAL OF PEREGRINE SYSTEMS, INC. ("PEREGRINE"). YOU ACKNOWLEDGE AND AGREE THAT YOUR USE OF THIS PRODUCT IS SUBJECT TO THE SOFTWARE LICENSE AGREEMENT BETWEEN YOU AND PEREGRINE. BY INSTALLING OR USING THIS PRODUCT, YOU INDICATE ACCEPTANCE OF AND AGREE TO BE BOUND BY THE TERMS AND CONDITIONS OF THE SOFTWARE LICENSE AGREEMENT BETWEEN YOU AND PEREGRINE. ANY INSTALLATION, USE, REPRODUCTION OR MODIFICATION OF THIS PRODUCT IN VIOLATION OF THE TERMS OF THE SOFTWARE LICENSE AGREEMENT BETWEEN YOU AND PEREGRINE IS EXPRESSLY PROHIBITED.

Information contained in this document is proprietary to Peregrine Systems, Incorporated, and may be used or disclosed only with written permission from Peregrine Systems, Inc. This book, or any part thereof, may not be reproduced without the prior written permission of Peregrine Systems, Inc. This document refers to numerous products by their trade names. In most, if not all, cases these designations are claimed as Trademarks or Registered Trademarks by their respective companies.

Peregrine Systems, AssetCenter, AssetCenter Web, Bl Portal, Dashboard, Get-lt, Peregrine Mobile, and ServiceCenter are registered trademarks of Peregrine Systems, Inc. or its subsidiaries.

This document and the related software described in this manual are supplied under license or nondisclosure agreement and may be used or copied only in accordance with the terms of the agreement.

Microsoft, Windows, Windows 2000, SQL Server, and names of other Microsoft products referenced herein are trademarks or registered trademarks of Microsoft Corporation. Oracle is a registered trademark of Oracle Corporation. DB2 is a registered trademark of International Business Machines Corp. This product includes software developed by the Apache Software Foundation (http://www.apache.org/). This product also contains software developed by Sun Microsystems, Inc., Netscape Communications Corporation, and InstallShield Software Corporation. This product includes code licensed from RSA Data Security.

This product includes software developed by Business Objects, S.A. Portions, copyright 1995 - 2004, Business Objects, S.A. All rights reserved.

The information in this document is subject to change without notice and does not represent a commitment on the part of Peregrine Systems, Inc., Contact Peregrine Systems, Inc., Customer Support to verify the date of the latest version of this document. The names of companies and individuals used in the sample database and in examples in the manuals are fictitious and are intended to illustrate the use of the software. Any resemblance to actual companies or individuals, whether past or present, is purely coincidental. If you need technical support for this product, or would like to request documentation for a product for which you are licensed, contact Peregrine Systems, Inc. Customer Support by email at support@peregrine.com. If you have comments or suggestions about this documentation, contact Peregrine Systems, Inc. Technical Publications by email at doc\_comments@peregrine.com. This edition of the document applies to version 5.2.1 of the licensed program.

Peregrine Systems, Inc. 3611 Valley Centre Drive San Diego, CA 92130 858.481.5000 Fax 858.481.1751 www.peregrine.com

## Contents

#### PEREGRINE

| BI Portal 5.2.1 Release Notes                  |
|------------------------------------------------|
| Getting started                                |
| Key features of BI Portal                      |
| Solution aligned base reports                  |
| Built on the Reporting Data Store              |
| Intuitive and flexible report management       |
| Rapid dissemination of information             |
| Web-based access                               |
| Open schema                                    |
| Security                                       |
| New features                                   |
| Terminology                                    |
| Reports with title or column heading changes 9 |
| File changes                                   |
| New BI Portal installation                     |
| Existing BI Portal installation                |

| Upgrading ServiceCenter 5.1 or ServiceCenter 6.0 to ServiceCenter 6.1        |
|------------------------------------------------------------------------------|
| Adding ServiceCenter 6.1 to existing AssetCenter 4.x                         |
| Adding ServiceCenter 5.1 or ServiceCenter 6.0 to existing<br>AssetCenter 4.x |
| Adding AssetCenter 4.x to existing ServiceCenter 5.1 or<br>ServiceCenter 6.0 |
| Migration requirements                                                       |
| Upgrading to RDS 5.2.1 for ServiceCenter                                     |
| Upgrading to BI Portal 5.2.1                                                 |
| Completing the RDS 5.2.1 for ServiceCenter 6.1 upgrade 22                    |
| Compatibility Matrix                                                         |
| Search the KnowledgeBase                                                     |
| BI Portal known issues                                                       |
| Documentation                                                                |
| Language support                                                             |
| Third-party products                                                         |
| Need more information?                                                       |
| Education services                                                           |
| Corporate headquarters                                                       |

## **BI Portal 5.2.1 Release Notes**

#### PEREGRINE

Welcome to Peregrine Systems, Inc. BI Portal 5.2.1, a maintenance release. These release notes contain an overview of new features, describe known issues with this release, and provide instructions to access information from other sources, such as the Peregrine Customer Support Web site. For issues other than Reporting Data Store (RDS) for ServiceCenter 6.1, refer to the *BI Portal 5.2 Release Notes*. Before you begin, ensure that you have a valid Customer Support login ID and password.

The media shipped with this release contains a complete installation of the product, documentation, and language packs when applicable. Refer to the packing list included with your shipment for a complete description of the media provided.

BI Portal is a business intelligence tool for advanced analytics and data mining that transforms detailed operational data from Peregrine's ServiceCenter<sup>®</sup> and AssetCenter<sup>®</sup> enterprise applications into meaningful, business-focused intelligence. Leveraging Peregrine's Reporting Data Store as a foundation, BI Portal provides a predefined set of metrics, giving users a consolidated view of their business variables and dimensions, enabling them to analyze standardized business data from any number of perspectives.

BI Portal empowers IT and business users to look at a pool of common variables defined across both ServiceCenter and AssetCenter, including configuration management, financial management, contracts software license compliance, service management, incident management, change management, service level management, and problem management. Users can then readily generate drill-down reports and graphs to identify causal relationships or trends that are not seen through static reporting.

## **Getting started**

To understand the BI Portal 5.2.1 release, review the following topics:

| Торіс                           | Location |
|---------------------------------|----------|
| Key features of BI Portal       | page 6   |
| New features                    | page 8   |
| New BI Portal installation      | page 10  |
| Existing BI Portal installation | page 11  |
| Migration requirements          | page 14  |
| Compatibility Matrix            | page 23  |
| Search the KnowledgeBase        | page 23  |
| BI Portal known issues          | page 24  |
| Documentation                   | page 29  |
| Language support                | page 30  |

## **Key features of BI Portal**

With BI Portal, users can define their own queries and publish them for others to use. By providing users the ability to analyze in real-time using metrics tailored to their unique environments, BI Portal delivers real-time business intelligence. The result is an unprecedented level of understanding and intelligent decision making into how IT can best serve the needs of the business. BI Portal enables the IT organization to understand the type and location of configuration items, IT fiscal performance, and compliance and risk management across multiple dimensions, such as time, business unit, department, and geographic location.

### Solution aligned base reports

BI Portal provides a series of sample analytic reports that are a starting point for understanding the dynamics of your Service and Asset Management programs through analytics, based on the standard Reporting Data Store that ships with BI Portal. For Asset Management, these reports include pre-built analyses such as Software License Compliance Analysis, Vendor Contract Details, and IT Expense Distribution. For Service Management, Change Cost Analysis, Incident Cost *Analysis, Recurrent Outages,* and *SLA Response Time Successes* provide an out-of-box head start in delivering insightful service information.

### **Built on the Reporting Data Store**

BI Portal extracts AssetCenter and ServiceCenter data from the Reporting Data Store, a consolidated reporting database for Peregrine products. This ensures optimal performance because reporting and queries occur in a separate database rather than the asset and service management database.

#### Intuitive and flexible report management

BI Portal enables non-technical users to produce reports that help track trends, as well as identify potentially unexpected causal relationships that materially affect your asset and service delivery performance.

## **Rapid dissemination of information**

Through the use of BI Portal, reports are disseminated immediately to those that need them most. By providing real-time information across the organization, decisions are made proactively before problems have a chance to develop.

#### Web-based access

BI Portal provides an intuitive portal Web interface. Users can access, define, and execute reports from a Web browser, making access and system maintenance convenient and simple.

#### **Open schema**

The Reporting Data Store schema is a published, open schema that allows IT business information to easily integrate into an organization's general data warehousing initiative. In addition to Peregrine's end-user analytic tools, third-party Business Intelligence and Online Analytical Processing (OLAP) tools can use the Reporting Data Store's published schema details.

## Security

User-level security, migrated from AssetCenter and ServiceCenter, ensures that only pertinent information is available to each user, controlling data analysis and integrity across organizations or departments.

## **New features**

BI Portal 5.2.1 includes the following new features:

- ServiceCenter 6.1 support
- Reporting Data Store for ServiceCenter 6.1
- Connect-It scenarios for the Reporting Data Store
- Universe modifications to deal with changes in Problem Management and Service Level Management
- Additional tables in Problem Management
- Additional tables in Service Level Management
- Report modifications to accommodate the structure change

### Terminology

BI Portal 5.2.1 reflects terminology changes in ServiceCenter base report titles, column headings in the reports, and document groups. The functionality of the reports and groups remains the same.

| Report term prior to BI Portal 5.2.1 | New term                 |
|--------------------------------------|--------------------------|
| Asset                                | Configuration Item, CI   |
| Inventory Management                 | Configuration Management |
| Root Cause Analysis                  | Problem Management       |

## Reports with title or column heading changes

The following reports use new terminology in the report title, sub-title, or column headings.

| Report                                          | Title change | Heading change |
|-------------------------------------------------|--------------|----------------|
| Call Efficiency Report                          |              | Х              |
| Calls Opened by Department and Config Item Type | Х            | Х              |
| Categorization of Unavailable Config Items      | Х            | Х              |
| Configuration Items by Age                      | Х            | Х              |
| Problem Management Cost Analysis                | Х            | Х              |
| Problem Management Recommendations              | Х            | Х              |
| Recurrent Outages                               |              | Х              |
| Service Management Ad Hoc Crosstab              |              | Х              |

#### File changes

The RDS\_SC 5.2.1 installer adds new files to the RDS\_SC installation folder.

| File                                       | Description                                     |
|--------------------------------------------|-------------------------------------------------|
| <pre>common\bin\rds_sc61_migrate.bat</pre> | Runs the upgrade process.                       |
| logs\rds_etl_migrate.err                   | Records errors in the upgrade process.          |
| logs\rds_etl_migrate.log                   | Stores messages that track the upgrade process. |

The migration process updates files in the RDS\_SC installation folder.

| File location      | Description                |
|--------------------|----------------------------|
| conf\rds_etl.xml   | RDS schema                 |
| cit\rds_sc.scn     | Connect-It scenario file   |
| common\lib\rds.jar | RDS schema process program |

The RDS\_SC 5.2.1 installation CD-ROM  $\SupportFiles$  ServiceCenter61 folder contains the support files.

The migration process updates the rds\_etl.xml file, which contains changes to the Reporting Data Store database schema, and the rds\_sc.scn scenario file. It adds the rds\_sc61\_migrate.bat file that migrates the schema changes from ServiceCenter 6.x to ServiceCenter 6.1.

## **New BI Portal installation**

If this is a new BI Portal installation, use the support files on the RDS 5.2.1 for ServiceCenter 6.1 installation CD-ROM, located at \SupportFiles\ServiceCenter61.

You must install:

- BI Portal 5.2.1
- Business Objects 6.5.1
- Connect-lt 3.6
- Reporting Data Store (RDS)

For ServiceCenter users, choose one of the following:

| If your back-end system is: | Install                     |
|-----------------------------|-----------------------------|
| ServiceCenter 5.1 or 6.0    | RDS 5.2 for ServiceCenter   |
| ServiceCenter 6.1           | RDS 5.2.1 for ServiceCenter |

For AssetCenter users, install RDS 5.2 for AssetCenter.

Use these CD-ROMs for this installation.

#### Main components

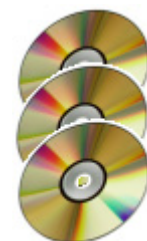

BI Portal 5.2.1

Business Objects 6.5.1

Connect-lt 3.6

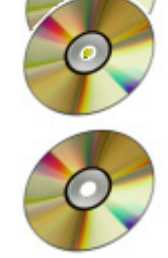

RDS components

RDS 5.2 for ServiceCenter 5.1 or ServiceCenter 6.0

RDS 5.2.1 for ServiceCenter 6.1

and/or

or

RDS 5.2 for AssetCenter 4.x

Refer to the *BI Portal 5.2 Installation Guide*. After installing these components, follow the instructions in How do I rename the BI Portal document group names? on page 20.

## **Existing BI Portal installation**

If this is an existing BI Portal installation, you already have Business Objects 6.5.1 and need to install BI Portal 5.2.1 and Connect-It 3.6. The sections that follow detail the instructions for your specific environment.

# Upgrading ServiceCenter 5.1 or ServiceCenter 6.0 to ServiceCenter 6.1

If you upgraded your ServiceCenter 5.1 or ServiceCenter 6.0 to ServiceCenter 6.1, use the existing Business Objects 6.5.1 component. New components to install are BI Portal 5.2.1, Connect-It 3.6, and RDS 5.2.1 for ServiceCenter 6.1.

Use these CD-ROMs for this installation.

#### Main components

0

BI Portal 5.2.1—See Upgrading to BI Portal 5.2.1 on page 21 and How do I rename the BI Portal document group names? on page 20.

Connect-It 3.6—Refer to the Connect-It Installation Guide. RDS components

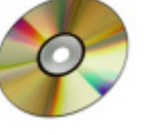

RDS 5.2.1 for ServiceCenter 6.1—See Migration requirements on page 14.

## Adding ServiceCenter 6.1 to existing AssetCenter 4.x

If you are adding ServiceCenter 6.1 to AssetCenter 4.x, use the existing Business Objects 6.5.1 and Reporting Data Store 5.2 for AssetCenter components. With the addition of ServiceCenter 6.1, new components to install are BI Portal 5.2.1, Connect-It 3.6, and RDS 5.2.1 for ServiceCenter 6.1.

Use these CD-ROMs for this installation.

#### Main components

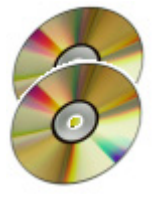

BI Portal 5.2.1—See Upgrading to BI Portal 5.2.1 on page 21 and How do I rename the BI Portal document group names? on page 20.

Connect-It 3.6—Refer to the Connect-It Installation Guide.

**RDS** components

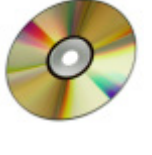

RDS 5.2.1 for ServiceCenter 6.1—Refer to the "RDS for ServiceCenter" chapter in the *BI Portal 5.2 Installation Guide*.

## Adding ServiceCenter 5.1 or ServiceCenter 6.0 to existing AssetCenter 4.x

If you are adding ServiceCenter 5.1 or ServiceCenter 6.0 to AssetCenter 4.x, use the existing Business Objects 6.5.1, and RDS 5.2 for AssetCenter components. With the addition of ServiceCenter, new components to install are BI Portal 5.2.1, Connect-It 3.6, and RDS 5.2 for ServiceCenter.

Use these CD-ROMs for this installation.

#### Main components

BI Portal 5.2.1—See Upgrading to BI Portal 5.2.1 on page 21.

Connect-It 3.6—Refer to the Connect-It Installation Guide.

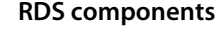

RDS 5.2 for ServiceCenter 5.1 or ServiceCenter 6.0—Refer to the "RDS for ServiceCenter" chapter in the *BI Portal 5.2 Installation Guide*.

# Adding AssetCenter 4.x to existing ServiceCenter 5.1 or ServiceCenter 6.0

If you are adding AssetCenter 4.x to ServiceCenter 5.1 or ServiceCenter 6.0, use the existing Business Objects 6.5.1 and Reporting Data Store 5.2 for ServiceCenter components. With the addition of AssetCenter 4.x, new components to install are BI Portal 5.2.1, Connect-It 3.6, and RDS 5.2 for AssetCenter.

Use these CD-ROMs for this installation.

#### Main components

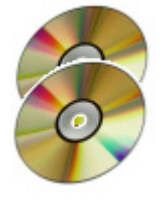

BI Portal 5.2.1—See Upgrading to BI Portal 5.2.1 on page 21.

Connect-It 3.6—Refer to the *Connect-It Installation Guide*.

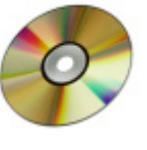

**RDS** components

RDS 5.2 for AssetCenter— Refer to the "RDS for AssetCenter" chapter in the *BI Portal 5.2 Installation Guide*.

## **Migration requirements**

If you are an existing BI Portal user and upgrading to ServiceCenter 6.1, the following requirements are necessary for a successful Reporting Data Store database upgrade and XML file migration.

- Prerequisite: You must have BI Portal 5.2 successfully installed with all required components.
- You must back up your existing RDS database. The backup file is critical if you need to rerun the migration because of errors in the rds\_et1\_migrate.err file.
- Your database transaction log file size and tablespace allocation must be sufficient to avoid "out of space" conditions. Contact your database administrator to verify the allocations.
- If you customized the rds\_et1.xml file, you must manually merge the changes from the newly installed rds\_et1.xml file with your customized file. Search for the attributeAction attribute in the new file to identify the changes.
- If you customized the rds\_sc.scn scenario file, you must manually merge the changes from the newly installed rds\_sc.scn file with your customized file.
- You must manually replace the rds\_sc scenario settings for the Reporting Data Store and ServiceCenter connections using the Connect-It service console.
- If you customized the rds.unv file, you must manually merge the changes from the RDS for ServiceCenter 6.1 installation CD-ROM \SupportFiles\ServiceCenter61\universe\rds.unv file with your customized file.

**Important:** For a detailed list of changes that the migration process makes to the Reporting Data Store database, contact Customer Support.

## Upgrading to RDS 5.2.1 for ServiceCenter

The following tasks are necessary to upgrade from RDS 5.2 for ServiceCenter to RDS 5.2.1 for ServiceCenter.

- **Step 1** Begin the upgrade process.
- **Step 2** Update the Reporting Data Store database schema.
- **Step 3** Import the ServiceCenter unload files.
- **Step 4** Update the Connect-It scenario.
- **Step 5** Synchronize the tables to reflect the updates.
- Step 6 Remove deleted records.

**Step 7** Rename the BI Portal document group names.

#### How do I begin the upgrade process?

- 1 From the RDS server, click **Start** > **All Programs** > **Connect-It** > **Service Console**.
- 2 Select the rds\_sc.scn scenario file.
- 3 Click Stop.
- 4 Back up the RDS\_SC folder.
- **5** Insert the RDS for ServiceCenter 6.1 installation CD-ROM into the CD-ROM drive and run the installer.

#### How do I update the Reporting Data Store database schema?

- 1 From the Command Prompt window, navigate to the RDS\_SC\common\bin directory.
- 2 Run rds\_sc61\_migrate.

#### How do I import the ServiceCenter unload files?

- 1 From the ServiceCenter server, click Start > All Programs > ServiceCenter Client > ServiceCenter Client.
- 2 Log on to ServiceCenter as an administrator.
- 3 Click Toolkit > Database Manager.
- 4 Right-click the form and select Import/Load.
- 5 Type or select <RDS\_SC 5.2.1 installation CD>\
  SupportFiles\ServiceCenter61\unload\BI521.unl.
- 6 Click Load FG.
- 7 From Database Manager, type or select operator in the File field.
- 8 Click Search.
- 9 Search for login names beginning with bi\_. This returns the four default BI Portal users: bi\_admin, bi\_connector, bi\_create, and bi\_view.
- 10 Change each bi\_ user password to passw0rd, which is the out-of-box setting.
- 11 Save your changes.
- 12 From Database Manager, type or select triggers in the File field.
- 13 Click Search.
- 14 Delete the following trigger names.

serviceent.bi.after.delete
cm3sla.bi.after.delete
slamonthly.bi.after.delete
outagedetail.bi.after.delete
outage.bi.after.delete

#### How do I update the Connect-It scenario?

- 1 Click Start > All Programs > Connect-It > Connect-It Scenario Builder.
- 2 Open rds\_sc.scn.
- 3 Click Scenario > Open all connectors, then click OK to close any messages.
- 4 Click the Mapping connector.
- 5 Click the Mappings tab.
- 6 Select SLADIRECT and click Edit a mapping.
- 7 Click OK to close any messages.
- 8 In the Mapping pane, select the DESCRIPTION element and click Remove selected element.
- 9 Click OK.
- 10 Click the ServiceCenter connector.
- 11 Click the **Document Types** tab.
- 12 In Produced document types, select sla (slaSrc) and click Edit produced document types.
- 13 Click OK to close any messages.
- 14 In the **Document type** pane, delete the **description** element.
- 15 In the **Document types** pane, double-click **description** to add it to the **Document type** pane as **Long Text** data type.
- 16 Click OK.
- 17 Click the Mapping connector.
- **18** Click the **Mappings** tab.
- **19** Select **SLADIRECT** and click **Edit mapping**.

- 20 In the Source pane, drag the description element to DESCRIPTION in the Destination pane.
- 21 Click OK.
- 22 Click File > Save, then Exit.
- **23** Optionally, to test the mapping, repeat Step 1 through Step 6. The mapping opens without errors.

#### How do I synchronize the tables?

- 1 Using a text editor, open \RDS\_SC\cit\rds\_sc.ini.
- 2 Delete the following lines to ensure the tables re-synchronize. Because Connect-It scans the complete table, the sync time increases as you delete more lines.

| Required deletion                                                                                   | Optional deletion                                             |
|----------------------------------------------------------------------------------------------------|---------------------------------------------------------------|
| deviceparentSrc<br>screlationSrc<br>servicecontractSrc<br>slamonthlySrc<br>slaresponseSrc<br>slaSrc | categorySrc<br>outagedetailSrc<br>rootcauseSrc1 (recommended) |

3 Save and exit.

#### How do I remove deleted records?

1 Using an RDBMS tool, copy and run the following SQL statements on the RDS.

DELETE FROM DEVICEPARENT; DELETE FROM SCRELATION;

- 2 Click Start > All Programs > Connect-It > Service Console.
- **3** Select the rds\_sc.scn scenario file.
- 4 Click Start.

- 5 Wait for the scenario to complete.
- 6 From the RDBMS tool, run the following SQL statements.

DB2

```
UPDATE RDS_ETL_WORK
SET ETL_DATE =
(
SELECT max(Z_RDSLASTMODDATE) from SERVICEC_D
);
UPDATE SERVICEC_D
SET Z_RDSDELETEDDATE= CURRENT TIMESTAMP, Z_RDSLASTMODDATE = CURRENT
TIMESTAMP, Z_RDSACTIVESTATUSIND='N'
WHERE CONTRACT_ID_KEY in (
SELECT CONTRACT_ID_KEY from SERVICEC_D, RDS_ETL_WORK
WHERE ETL_DATE > Z_RDSLASTMODDATE + 1 hour);
```

Oracle

```
UPDATE RDS_ETL_WORK
SET ETL_DATE =
(
SELECT max(Z_RDSLASTMODDATE) from SERVICEC_D
);
UPDATE SERVICEC D
  SET Z_RDSDELETEDDATE= sysdate, Z_RDSLASTMODDATE = sysdate,
   Z_RDSACTIVESTATUSIND='N'
  WHERE CONTRACT_ID_KEY in (
  SELECT CONTRACT_ID_KEY from SERVICEC_D WHERE
   to_number(to_char(Z_RDSLASTMODDATE, 'HH24'))
   *60+to_number(to_char(Z_RDSLASTMODDATE,'MI'))+1000 <</pre>
    (SELECT to_number(to_char(max(Z_RDSLASTMODDATE),'HH24'))
      *60+to_number(to_char(max(Z_RDSLASTMODDATE),'MI'))
      from SERVICEC_D)
  );
```

#### SQL Server

```
UPDATE RDS_ETL_WORK
SET ETL_DATE =
(
SELECT max(Z_RDSLASTMODDATE) from SERVICEC_D
);
UPDATE SERVICEC_D
SET Z_RDSDELETEDDATE= GETDATE(), Z_RDSLASTMODDATE = GETDATE(),
Z_RDSACTIVESTATUSIND='N'
WHERE CONTRACT_ID_KEY in (
SELECT CONTRACT_ID_KEY in (
SELECT CONTRACT_ID_KEY from SERVICEC_D, RDS_ETL_WORK
WHERE datediff(hh, ETL_DATE, Z_RDSLASTMODDATE) > 1 or datediff(hh,
ETL_DATE, Z_RDSLASTMODDATE) < -1
);
```

#### How do I rename the BI Portal document group names?

- 1 Copy category.ini from the RDS for ServiceCenter 6.1 installation CD-ROM \SupportFiles\ServiceCenter61\reports directory and replace the file in the <appserver>\webapps\oaa\WEB-INF\etc\BI\SC directory, where <appserver> is your application server location.
- 2 Click Start > All Programs > Business Objects > Supervisor.
- 3 Log on.
- 4 Rename the existing Root Cause Analysis and Inventory Management document groups to match the new names. Delete the groups if they have no documents.

| Existing document group name | New document group name    |
|------------------------------|----------------------------|
| prgnbip_Root Cause Analysis  | prgnbip_Problem Mgmt       |
| prgnbip_Inventory Management | prgnbip_Configuration Mgmt |

5 Rename the existing Root Cause Analysis and Inventory Management categories to match the new names.

| Existing category            | New category               |
|------------------------------|----------------------------|
| prgnbip_Root Cause Analysis  | prgnbip_Problem Mgmt       |
| prgnbip_Inventory Management | prgnbip_Configuration Mgmt |

6 To overwrite the old reports with the new names, delete the following reports from both Business Objects Supervisor and the Business Objects server bodesigner directory:

Root Cause Cost Analysis Root Cause Analysis Recommendations Categorization of Unavailable Assets Calls Opened by Dept and Asset Type Assets By Age Recurrent Outages

- 7 Restart the application server.
- **8** Log on *http://yourBIPortalserver/oaa/login.jsp*.
- 9 Copy the base reports from the RDS for ServiceCenter 6.1 installation CD-ROM \SupportFiles\ServiceCenter61\reports directory to the C:\Program Files\Business Objects\BusinessObjects Enterprise 6 \nodes\server\_name\cluster\_name\storage\user\bodesigner directory.
- 10 Click Publish Base Reports. All reports go to the proper categories.

#### Upgrading to BI Portal 5.2.1

The following instructions upgrade the BI Portal 5.2 component to BI Portal 5.2.1.

- 1 Stop the application and Web servers.
- 2 Back up the installation directory C:\Program Files\Peregrine\Portal to another location.
- 3 If you have AssetCenter Web, Get-Answers, Get-Resources, or Get-Services, follow the instructions in the respective Installation Guides to add or upgrade the applications.
- 4 Run the BI Portal 5.2.1 installer.

- 5 Follow the instructions that are specific to your server to remove the existing war file and the deployment directory.
  - For WebSphere and WebLogic application servers, use the server console to remove the existing war file before deploying the new one.
  - For Tomcat servers, delete the oaa.war file from the <appserver>/webapps directory (where <appserver> is the application server location), delete the OAA subdirectory from <appserver>/webapps, and delete the application server cache.
- 6 Follow the instructions that are specific to your server to deploy the new war file.
  - For WebSphere and WebLogic, use the server console to deploy the file.
  - For Tomcat servers, copy the new oaa.war file from
     C:\Program Files\Peregrine\Portal\ to the <appserver>/webapps directory, where <appserver> is the application server location.
- 7 Start the application and Web servers.
- 8 Copy the database driver files to the <appserver>/webapps/ooa/web-inf/lib directory, where <appserver> is the application server location. Refer to the "Checking JDBC Drivers" chapter in the *BI Portal 5.2 Installation Guide*.
- 9 Configure BI Portal. Refer to the "Completing BI Portal Configurations" chapter in the *BI Portal 5.2 Installation Guide*.

#### Completing the RDS 5.2.1 for ServiceCenter 6.1 upgrade

The following tasks complete the RDS 5.2.1 for ServiceCenter 6.1 upgrade.

#### How do I verify that the upgrade process is successful?

View the rds\_et1\_migrate.err file. An empty file indicates that it is error free.

#### How do I rerun the upgrade process if the file has errors?

- 1 Correct the errors found in the rds\_et1\_migrate.err file.
- 2 Delete the rds\_et1\_migrate.err and rds\_et1.migrate.log files.

- 3 Restore the backup Reporting Data Store database.
- 4 Run rds\_sc61\_migrate.

## **Compatibility Matrix**

The Compatibility Matrix lists supported versions of operating systems, browsers, Peregrine products, and other compatibility and support information.

#### How do I access the Compatibility Matrix?

- 1 Use a browser to navigate to the Peregrine Customer Support Web site at *http://support.peregrine.com*.
- 2 Log on with your Customer ID and password.
- 3 From the left navigation pane, click Product Information > Service Management > BI Portal > Compatibility Matrices.

## Search the KnowledgeBase

The KnowledgeBase contains articles with related information, tips, and workarounds for this release.

#### How do I search the KnowledgeBase?

- 1 Use a browser to navigate to the Peregrine Customer Support Web site at *http://support.peregrine.com*.
- 2 Log in with your Customer ID and password.
- 3 From the left navigation pane, click KnowledgeBase.
- 4 Type one or more keywords to filter the search, then click Search.

## **BI Portal known issues**

The following table describes BI Portal known issues.

| SCR       | Known issue                                                                                                    | Workaround                                                                                                    |
|-----------|----------------------------------------------------------------------------------------------------|----------------------------------------------------------------------------------------------------|
| SCR 37329 | <ul> <li>The following reports have links:</li> <li>Call Efficiency Report</li> <li>Incident Closure Analysis</li> <li>Incident Cost Analysis</li> <li>Incident Management Ad Hoc<br/>Crosstab</li> <li>Service Management Ad Hoc Crosstab</li> <li>If you open the report from the Inbox or<br/>Personal Documents, clicking the link<br/>causes it to open the report that resides in<br/>Corporate Documents</li> </ul> | Open these reports from Corporate<br>Documents, then click the links.                                                                                                    |
| SCR 37579 | The installation upgrade from RDS_SC 5.2<br>to RDS_SC 5.2.1 changes the rds_sc<br>scenario settings.                                                                                                    | Manually replace the rds_sc scenario settings using the Connect-It service console.                                                                                                    |
| SCR 37600 | In admin.jsp, if you enable the Show<br>Form Info feature, the system generates<br>an ECMA script error when you select any<br>of the BI Portal menu items.                                                                                                    | Do not enable the Show Form Info feature.                                                                                                    |
| SCR 37613 | A security feature in ServiceCenter 6.1<br>resets the operator record passwords that<br>are loaded into the system automatically.                                                                                                    | <ul> <li>For users migrating from BI Portal 5.x:<br/>Before running the BI521 unload in<br/>ServiceCenter, record the passwords for<br/>the bi_connector, bi_admin, bi_view,<br/>and bi_create users. After the unload<br/>completes, restore these passwords as<br/>appropriate.</li> <li>For new users:<br/>After loading the BI521 unload file, set the<br/>password to passwOrd for the following<br/>users: bi_connector, bi_admin,<br/>bi_view, and bi_create.</li> </ul> |

| SCR       | Known issue                                                                                                    | Workaround                                                                                                    |
|-----------|----------------------------------------------------------------------------------------------------|----------------------------------------------------------------------------------------------------|
| SCR 37905 | Delete sync triggers do not work properly.<br>Because the Reporting Data Store has a<br>limit of four fields to a unique key, the BI<br>Portal delete sync process requires a<br>primary key with a composite of no more<br>than four fields. | <ul> <li>Remove the following triggers to prevent errors.</li> <li>outage.bi.after.delete</li> <li>outagedetail.bi.after.delete</li> <li>slamonthly.bi.after.delete</li> <li>You can run queries on these tables in the Reporting Data Store to delete the records. The queries mark the records as historical. See the instructions in the following section.</li> <li>Search Deletion synchronization failure in the KnowledgeBase for more information.</li> </ul>                                                                                                    |
| SCR 37984 | The DB2 database does not allow the default NULL in a SELECT statement.                                                                                                    | <ul> <li>DB2 users must change the default date query for the following derived tables in the Reporting Data Store universe:</li> <li>SLARESPONSE_DR</li> <li>SLO_DR</li> <li>SLA_DR SLOAVAIL_DR</li> <li>SLAMONTHLY_DR</li> <li>1 Log on to Business Objects Designer and open rds.unv.</li> <li>2 Find the derived table; for example, SLARESPONSE_DR.</li> <li>3 Right-click the table and select Edit derived tables.</li> <li>4 Copy the query to a word processor.</li> <li>5 Replace NULL with 1900-01-01 12:00:00.</li> <li>6 Copy the changed query and paste to the query in the derived table.</li> <li>7 Repeat Step 2 through Step 6 for each derived table.</li> <li>8 Save the universe, then export it.</li> </ul> |
| SCR 38041 | Oracle users cannot refresh Problem<br>Management reports due to hard-coded<br>syntax in the SQL query.                                                                                                    | If the "universe cannot be found" message<br>appears when you click rds.unv in the<br>portal, delete the connection for the<br>universe in the Business Objects Designer<br>tool, then create it again.<br>If you get an error message when<br>refreshing a report that the SQL statement<br>is incorrect, re-export the rds.unv file from<br>the Business Objects Designer tool.                                                                                                    |

| SCR       | Known issue                                                                                                    | Workaround                                                                                                    |
|-----------|----------------------------------------------------------------------------------------------------|----------------------------------------------------------------------------------------------------|
| SCR 38162 | When you upgrade ServiceCenter 6.1<br>from ServiceCenter 6.0, the slo.id field<br>does not populate Reporting Data Store<br>tables that use the _KEY field in the<br>unique key. | Updates do not function properly when<br>the slo.id field is blank. Verify that you<br>properly map the information in the<br>following tables prior to running data<br>synchronization.<br>• outagedetail<br>• slamonthly<br>• slaresponse<br>• sloresponse |
| SCR 38267 | If you are using ServiceCenter 6.1, 1st Call<br>Resolution Report By Operator contains an<br>improper filter.                                                                    | Replace the existing filter in Query Filters<br>with the following:<br>First Call Resolution equal to: 1<br>Or<br>First Call Resolution is Null                                                                                                    |
| SCR 38302 | When you delete a record from the<br>AssetCenter amEmplDept table, you<br>may see an error message in the<br>rds_etl_sync.err log file.                                          | None. The synchronization process<br>deletes the record from the<br>amEmplDept_D table but not from the<br>RDS_USER table. This deletion failure does<br>not affect the operation of the application.                                                        |
| SCR 38349 | In the Recurrent Outages report, if the<br>Model labels on the bar chart are<br>horizontal, you get incorrect data when<br>you drill on the label.                               | Change the label font size to a smaller<br>number so that the labels appear vertically<br>on the bar chart.                                                                                                    |

#### How do I delete records manually in the Reporting Data Store?

Using an RDBMS tool, copy and run the following SQL statements.

#### DB2

<!-- This marks all records in OUTAGE\_D as historical where there is no corresponding Configuration Item in DEVICE\_D --> UPDATE rds\_dba.OUTAGE\_D SET Z\_RDSDELETEDDATE= CURRENT TIMESTAMP, Z\_RDSLASTMODDATE = CURRENT TIMESTAMP, Z\_RDSACTIVESTATUSIND='N' WHERE (LOGICAL\_NAME NOT IN (SELECT LOGICAL\_NAME FROM rds\_dba.DEVICE\_D WHERE (Z\_RDSDELETEDDATE IS NULL) AND (Z\_RDSACTIVESTATUSIND = 'Y'))) AND (Z\_RDSOUTAGE\_DID > 5);

<!-- This deletes all records in OUTAGEDETAIL as historical where there
is no corresponding Configuration Item in DEVICE\_D -->
DELETE FROM rds\_dba.OUTAGEDETAIL
WHERE LOGICAL\_NAME NOT IN
(SELECT LOGICAL\_NAME FROM rds\_dba.DEVICE\_D WHERE (Z\_RDSDELETEDDATE IS
NULL) AND (Z\_RDSACTIVESTATUSIND = 'Y'));
<!--</pre>

This marks all records in SLAMONTHLYD\_D as historical where there is no corresponding agreement in SLADIRECT --> UPDATE rds\_dba.SLAMONTHLYD\_D SET Z\_RDSDELETEDDATE= CURRENT TIMESTAMP, Z\_RDSLASTMODDATE = CURRENT TIMESTAMP, Z\_RDSACTIVESTATUSIND='N' WHERE (AGREEMENT\_ID NOT IN (SELECT AGREEMENT\_ID FROM rds\_dba.SLADIRECT)) AND (Z\_RDSSLAMONTHLYD\_DID > 5);

#### Oracle

<!-- This marks all records in OUTAGE\_D as historical where there is no corresponding Configuration Item in DEVICE\_D --> UPDATE rds\_dba.OUTAGE\_D SET Z\_RDSDELETEDDATE= sysdate, Z\_RDSLASTMODDATE = sysdate, Z\_RDSACTIVESTATUSIND='N' WHERE (LOGICAL\_NAME NOT IN (SELECT LOGICAL\_NAME FROM rds\_dba.DEVICE\_D WHERE (Z\_RDSDELETEDDATE IS NULL) AND (Z\_RDSACTIVESTATUSIND = 'Y'))) AND (Z\_RDSOUTAGE\_DID > 5);

<!-- This deletes all records in OUTAGEDETAIL as historical where there is no corresponding Configuration Item in DEVICE\_D --> DELETE FROM rds\_dba.OUTAGEDETAIL WHERE LOGICAL\_NAME NOT IN (SELECT LOGICAL\_NAME FROM rds\_dba.DEVICE\_D WHERE (Z\_RDSDELETEDDATE IS NULL) AND (Z\_RDSACTIVESTATUSIND = 'Y'));

<!-- This marks all records in SLAMONTHLYD\_D as historical where there is no corresponding agreement in SLADIRECT --> UPDATE rds\_dba.SLAMONTHLYD\_D SET Z\_RDSDELETEDDATE= sysdate, Z\_RDSLASTMODDATE = sysdate, Z\_RDSACTIVESTATUSIND='N' WHERE (AGREEMENT\_ID NOT IN (SELECT AGREEMENT\_ID FROM rds\_dba.SLADIRECT)) AND (Z\_RDSSLAMONTHLYD\_DID > 5);

#### SQL Server

<!-- This marks all records in OUTAGE\_D as historical where there is no corresponding Configuration Item in DEVICE\_D. --> UPDATE rds\_dba.OUTAGE\_D SET Z\_RDSDELETEDDATE = GETDATE(), Z\_RDSLASTMODDATE = GETDATE(), Z\_RDSACTIVESTATUSIND = 'N' WHERE (LOGICAL\_NAME NOT IN (SELECT LOGICAL\_NAME FROM rds\_dba.DEVICE\_D WHERE (Z\_RDSDELETEDDATE IS NULL) AND (Z\_RDSACTIVESTATUSIND = 'Y'))) AND (Z\_RDSOUTAGE\_DID > 5);

<!-- This deletes all records in OUTAGEDETAIL as historical where there is no corresponding Configuration Item in DEVICE\_D. --> DELETE FROM rds\_dba.OUTAGEDETAIL WHERE LOGICAL\_NAME NOT IN (SELECT LOGICAL\_NAME FROM rds\_dba.DEVICE\_D WHERE (Z\_RDSDELETEDDATE IS NULL) AND (Z\_RDSACTIVESTATUSIND = 'Y'));

<!-- This marks all records in SLAMONTHLYD\_D as historical where there is no corresponding agreement in SLADIRECT. --> UPDATE rds\_dba.SLAMONTHLYD\_D SET Z\_RDSDELETEDDATE = GETDATE(), Z\_RDSLASTMODDATE = GETDATE(), Z\_RDSACTIVESTATUSIND = 'N' WHERE (AGREEMENT\_ID NOT IN (SELECT AGREEMENT\_ID FROM rds\_dba.SLADIRECT)) AND (Z\_RDSSLAMONTHLYD\_DID > 5);

## Documentation

In addition to this guide, the following documentation is available for the BI Portal product and for WebIntelligence. Unless otherwise noted, the documentation is available at *http://support.peregrine.com*.

| Manual                         | Description                                                                                                    |
|--------------------------------|----------------------------------------------------------------------------------------------------|
| BI Portal Administration Guide | Provides an overview of the OAA platform. Describes<br>how you customize the BI Portal and the OAA<br>Administration module. Provides information about<br>security in BI Portal, administrator functions, and<br>configuring components after a custom installation. |
| BI Portal Installation Guide   | Provides information about installing and configuring the application servers, Web servers, and components necessary to run BI Portal.                                                                                                    |
| BI Portal User Guide           | Provides base reports and describes how to create and work with both base and custom reports.                                                                                                    |

| Manual                                        | Description                                                                                                    |
|-----------------------------------------------|----------------------------------------------------------------------------------------------------|
| RDS for AssetCenter<br>Administration Guide   | Provides information about customizing the RDS for AssetCenter.                                                                             |
| RDS for ServiceCenter<br>Administration Guide | Provides information about customizing the RDS for ServiceCenter.                                                                           |
| WebIntelligence User's Guide                  | Describes how to use WebIntelligence for building and running queries, reporting, and analysis.                                             |
|                                               | This is available using the Help button of the<br>WebIntelligence Java Report Panel, which is<br>accessed when creating or editing reports. |

## Language support

BI Portal 5.2.1 is available in English only.

## Third-party products

Peregrine products often integrate third-party products using open source standards. The Peregrine Customer Support Web site contains specific statements about the support of third-party products and open source standards. You need your Customer login ID and password to log on.

## **Need more information?**

The Customer Support Web site has resource information about third-party products, the Compatibility Matrix, documentation, and customer support contact information.

Start your browser and navigate to *http://support.peregrine.com*. You need your Customer ID and password to log on.

### **Education services**

Peregrine Systems offers classroom training anywhere in the world, as well as *at-your-desk* training using the Internet. For a complete listing of Peregrine's training courses, go to the Web site at *http://www.peregrine.com/education*.

You can also call Peregrine Education Services at +1 858.794.5009.

## **Corporate headquarters**

See the Peregrine Systems corporate Web site for the location of offices, information about products, news, and contact information. Start your browser and navigate to *http://www.peregrine.com*.

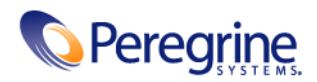

3/21/06